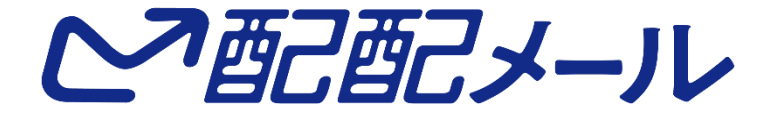

複数ユーザ対応 マニュアル (Standard/Premiumプラン)

配配メール Ver.6.0

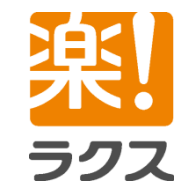

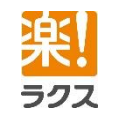

# **CONTENTS**

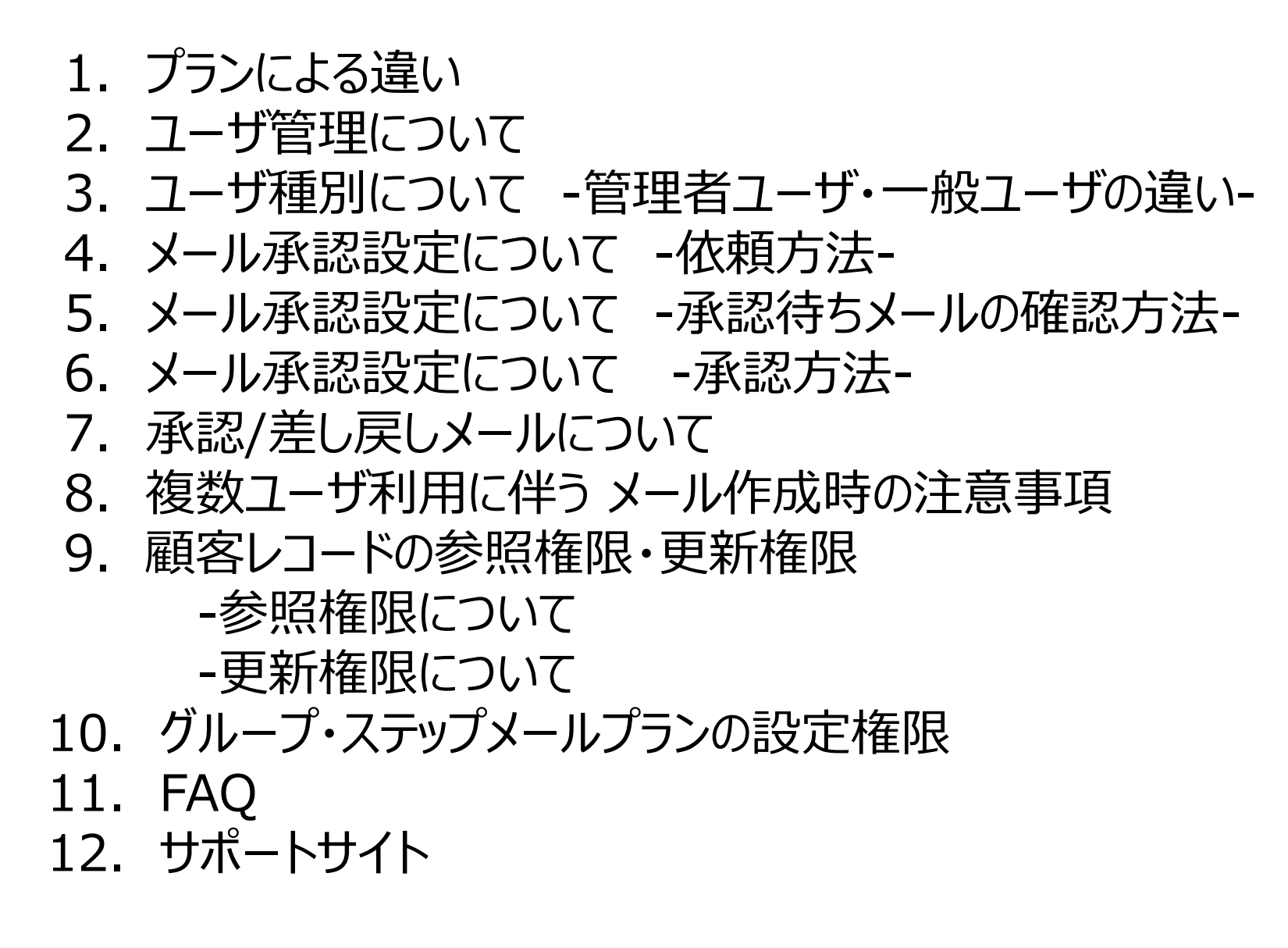

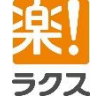

# 1. プランによる違い

ご利用のプランにより作成可能なユーザ数が異なります。 複数ユーザ対応に伴うプランの違いは以下の通りです。

| プラン名              | ユーザ数 | 権限管理/承認フロー |
|-------------------|------|------------|
| 配配メール<br>Premium  | 10   | $\bigcirc$ |
| 配配メール<br>Standard | 3    | $\bigcirc$ |
| 配配メール             | 1    | ×          |

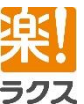

# 2. ユーザ管理について

各種設定メニューが「システム設定」「マスタ管理」とカテゴリ毎にタブが分かれております。

「システム設定」タブの「ユーザ管理」項目からユーザーの追加/編集が行えます。 そのため、「システム設定」タブは管理者ユーザのみに表示され、一般ユーザには表示されません。

| ホーム     グループ配信     スポット配信     ステップメール     顧客う       各種設定 > 各種設定メニュー       システム設定     マスタ管理 |                                                                                                    |
|--------------------------------------------------------------------------------------------|----------------------------------------------------------------------------------------------------|
| 基本設定<br>パスワードや管理者メールアドレスなどの設定を行います。                                                        |                                                                                                    |
| アカウントロックの設定<br>不正アクセス防止のため、何度もログインに失敗すると一定時間ログインを禁止する                                      | ● Premium       現在の顧客レコード数:0件         ホーム       グループ配信       スポット配信       ステップメール       顧客データベース       クーポン       配信履歴       レポート       各種設定                                                   |
| ユーザ管理<br>ユーザの新規登録 き生、削除を行います。                                                              | 各種設定 > 各種設定メニュー > ユーザ管理       ユーザの新規登録       《先頭 《前の10件 次の10件》 (3 件中 1 - 3 件表示) 10件 ▼       後索       チェックをつけたユーザを ロック解除 面削除                                                                    |
|                                                                                            | ID-       編集       閲覧       ユーザ名       アカウントロック         1       編集       閲覧       担当者ユーザ       ・初期設定では申込時の担当者様のみ         2       編集       閲覧       管理者ユーザ1       ・         3       編集       閲覧 |
|                                                                                            | チェックをつけたユーザを ロック解除 ● 削除     《先頭 < 前の10件 次の10件 > (3 件中 1 - 3 件表示) 10件 ▼     《各種設定メニュー > アカウントロックの設定     にて『アカウントロックの利用可否』を     【利用する】としていた場合のみ、表示されます                                           |

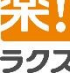

| 3. 🗆                          | 3. ユーザ種別について-管理者ユーザ・一般ユーザの違い-                                                                                                    |                                                     |                                                                                                    |  |  |  |  |  |  |
|-------------------------------|----------------------------------------------------------------------------------------------------|-----------------------------------------------------|----------------------------------------------------------------------------------------------------|--|--|--|--|--|--|
|                               | remium 現在の顧客レコード数:0件<br>ープ配信 スポット配信 ステップメール<br>ジニュー > ユーザ管理 > ユーザの新規登録                                                                                         | 顧客データベース クーポン 配信履歴 レポート                             | ト 各種設                                                                                                    |  |  |  |  |  |  |
| ユーザ名 *<br>ログインID *<br>パスワード * | <ul> <li>追加ユーザ</li> <li>adduser001</li> <li>ユーザ本人が変更する (パスワード設定用URLをメー,<br/>URLの有効期限: 2018 ♥年 06 ♥月 15 ♥ E</li> <li>直接入力して変更する<br/>パスワード (再入力)パスワード</li> </ul> | <br>(半角英数字 8~24文字)<br>↓で通知します)<br>∃まで ■ ※30日先まで指定可能 | Standard/Premiumプランでは<br>・管理者ユーザ<br>・一般ユーザ<br>の2つのユーザ種別があり、<br>それぞれで設定できる権限が異なります。                                                                                                    |  |  |  |  |  |  |
| メールアドレス *<br>ユーザ種別 *          | 以下のルールに従って入力してください。<br>文字数 : 8 ~ 24文字<br>文字の種類 : 英字(小文字)、英字(大3<br>使用できる記号 !?"'#\$%&<br>adduser001@user01.haihaivm12.hdomain<br>● 管理者ユーザ<br>〇一般ユーザ              | <pre> ( ) { } [ ] &lt; &gt; = - @;:,./+*_ </pre>    | <ul> <li> <b>管理者ユーザ</b>             ●すべてのグループ・プランにてメール作成・送信が行えます。             ●承認できるグループ・プランを権限設定できます(権限が             ない場合は、承認はできません)             ●各種設定&amp;クーポン機能に制限はありません。      </li> </ul> |  |  |  |  |  |  |
| 権限設定<br>登録<br>《 ユーザ管理へ戻       | 管理者ユーザの承認権限を設定してください。         グループ配信のメール承認権限         グループ名を選択してください         3                                                                                  |                                                     | <ul> <li>一般ユーザ</li> <li>●権限のあるグループ・プランのみメールの作成・送信ができます。</li> <li>●顧客情報の参照・更新権限の権限設定できます</li> <li>●承認できるグループプランを権限設定できます。</li> <li>●各種設定&amp;クーポン機能の利用可否を設定できます。</li> </ul>                    |  |  |  |  |  |  |

<u>樂</u>!

# 4. メール承認設定について-依頼方法-

メールの送信権限のないユーザは必ず、承認を依頼する必要があります。 メールの新規作成のSTEP.5 配信方法の選択時、『承認依頼』を選択してもらいます。

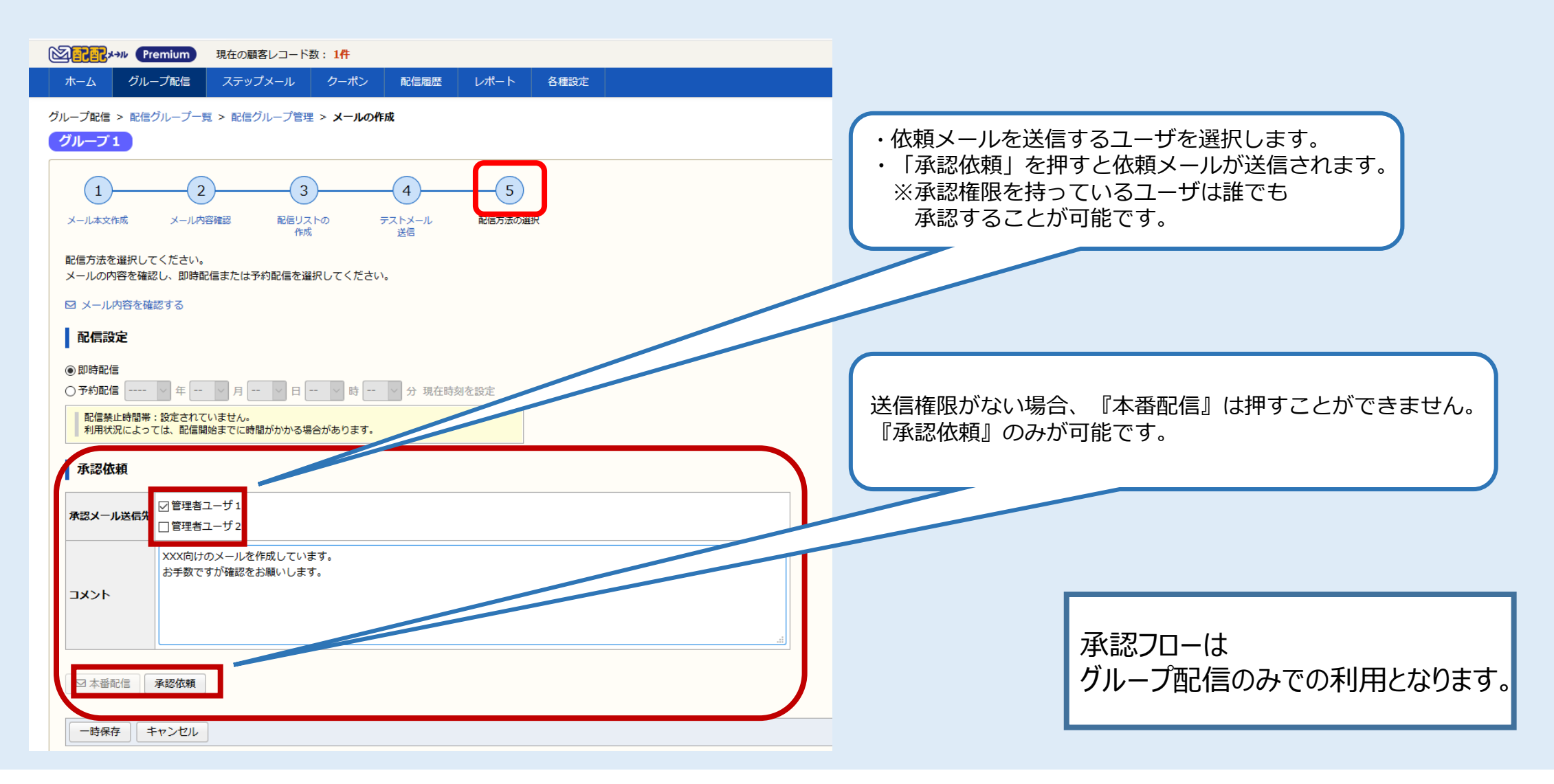

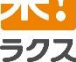

# 5. メール承認設定について-承認待ちメールの確認方法-

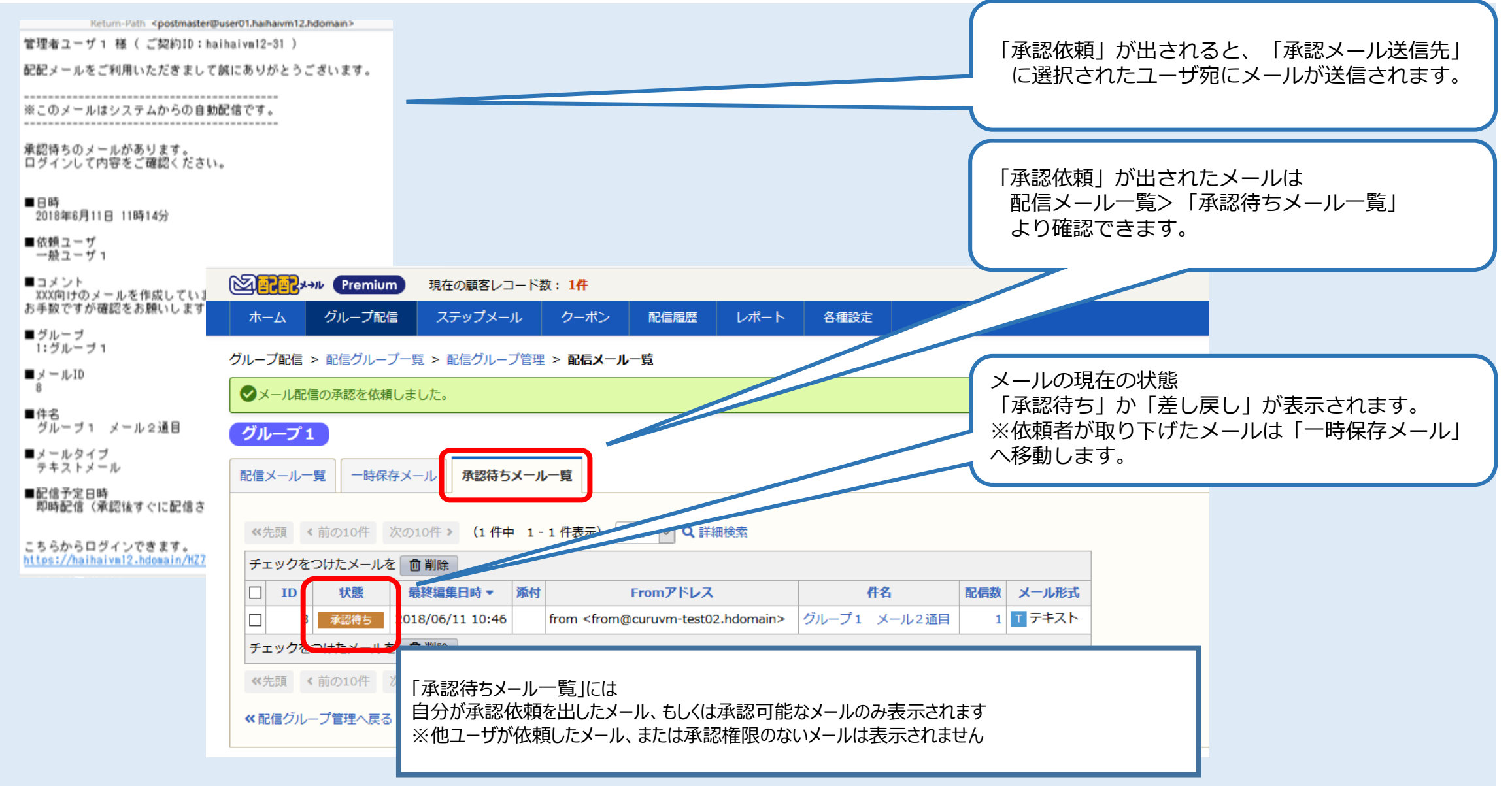

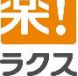

# 6. メール承認設定について-承認方法-

<u>楽</u>!

| Premiu         | <b>Jm</b> 現在の顧客レコード数:1件                                        | グループ配信 > 承認待ちメール一覧 > メール閲覧         |
|----------------|----------------------------------------------------------------|------------------------------------|
| ホーム グループ       | 2信 スポット配信 ステップメール 顧客データベース クーポン 配信履歴 レポ                        | 画面よりメールの「承認」「差し戻し」を行うことができます。      |
| グループ配信 > 配信グル- | ーブー覧 > 配信グループ管理 > 承認待ちメール一覧 > <b>メール閲覧</b>                     | τ                                  |
| グループ1          |                                                                |                                    |
|                | f1 是绞束练只,2010/06/11 11:25                                      |                                    |
| ID             | 8                                                              | 承認権限を持つユーザがメールを開いた場合、              |
| 配信開始日時         |                                                                | 「承認」、「差し戻し」ボタンが表示されます。             |
| 配信終了日時         |                                                                | ※承認権限がない場合は閲覧のみ可能です。               |
| 配信数            | 1 (配信成功数:0 / エラー数:0)                                           |                                    |
| 状態             | 承認持ち                                                           |                                    |
| 译的优档者          | 記信予約時間:<br>ー約コーff 1                                            |                                    |
| 承認者            | 10人 ジェー<br>管理者ユーザ1 , 管理者ユーザ2                                   |                                    |
|                |                                                                |                                    |
|                | 日付 動作 ユーザ名 コメント                                                |                                    |
| 承認履歴           | 2018/06/11 11:14 承認依頼 一般ユーザ1 XXX同けのメールを作成しています<br>お手数ですが確認をお願い |                                    |
|                | 2018/06/11 11:22 差し戻し 管理者ユーザ1 XXXについてもみ ののてください。               |                                    |
|                | 2018/06/11 11:25 承認依頼 一般ユーザ1 修正し 疫確認をお願いします。                   |                                    |
|                |                                                                | 低頼者でメールを開いた場合には、「 <b>取りトけ」</b> ホタン |
| 承認             |                                                                | のみが表示されます。                         |
|                |                                                                | מאלאב                              |
| אכאב           | 履歴として唯認できます                                                    | み取り下げしたメールは「一時保存」に移動されます。          |
|                |                                                                |                                    |
| 承認差し戻し         |                                                                |                                    |
|                |                                                                |                                    |
| このメールを利用して     | 再作成 テンプレートとして保存 面削除                                            |                                    |
| 《配信メール一覧へ戻る    |                                                                |                                    |
|                | 4<%E                                                           |                                    |
|                |                                                                |                                    |
|                | 取り下げ                                                           | 木面面にて「承認」されることにより                  |
|                |                                                                |                                    |
|                |                                                                | メールの本番昭信(即時昭信/ す約昭信)かなされます。        |
|                |                                                                |                                    |

# 7. 承認/差し戻しメールについて

### 承認 または 差し戻し が実行されると下記のメールが送信されます。

| [承認メール] 送信先 : 依頼者<br>承認者                                                    |
|-----------------------------------------------------------------------------|
| 差出人 postmaster@user01.haihaivm12.hdomain分                                   |
| 件名【配配メール】承認されました                                                            |
| 宛先 admin1@user01.haihaivm12.hdomain分                                        |
| 送信日時 Mon, 11 Jun 2018 11:41:16 +0900                                        |
| Message ID <219889630.47d7abb91cace2e02t84t83361d2t868postma                |
| oser Agent min system<br>Return-Path ≤postmaster@user01.haihaivm12.hdomain> |
| 管理者ユーザ1 様( ご契約ID:haihaivm12-31 )                                            |
| 配配メールをご利用いただきまして誠にありがとうございます。                                               |
|                                                                             |
| メールが承認されました。<br>ログインして内容をご確認ください。                                           |
| ■日時<br>2018年6月11日 11時41分                                                    |
| ■承認ユーザ<br>管理者ユーザ 1                                                          |
| ■コメント                                                                       |
| ■ グループ<br>1: グループ 1                                                         |
| ■ メ ー ル ID<br>8                                                             |
| ■件名<br>グループ1 メール2通目                                                         |
| ■メールタイプ<br>テキストメール                                                          |
| ■記信予定日時<br>即時配信(承認後すぐに配信されます。)                                              |
| こちらからログインできます。<br><u>https://haihaivm12.hdomain/HZ7zrr/</u>                 |
|                                                                             |

### [差し戻しメール] 送信先:依頼者

| 差出人 postmaster@user01.haihaivm12.hdomain分                                                 |
|-------------------------------------------------------------------------------------------|
| 件名【配配メール】承認依頼が差し戻されました                                                                    |
| 宛先 normal1@user01.haihaivm12.hdomain                                                      |
| 送信日時 Mon, 11 Jun 2018 11:22:11 +0900                                                      |
| Message ID <438333304.92aa38da99d7952a54d7fb943ae68f93postmaste                           |
| User Agent HM System                                                                      |
| Return-Path <postmaster@user01.haihaivm12.hdomain></postmaster@user01.haihaivm12.hdomain> |
| 一般ユーザ1 様( ご契約ID:haihaivm12-31 )                                                           |
| 配配メールをご利用いただきまして誠にありがとうございます。                                                             |
|                                                                                           |
| 承認依頼が差し戻されました。<br>ログインして内容をご確認ください。                                                       |
| ■日時<br>2018年6月11日 11時22分                                                                  |
| ■差し戻しユーザ<br>管理者ユーザ 1                                                                      |
| ■コメント<br>XXXについてもう少し詳細に記載してください。                                                          |
| ■グループ<br>1:グループ 1                                                                         |
| ■ メ ール ID<br>8                                                                            |
| ■件名<br>グループ1 メール2通目                                                                       |
| ■メールタイブ<br>テキストメール                                                                        |
| ■配信予定日時<br>即時配信(承認後すぐに配信されます。)                                                            |
| こちらからログインできます。<br><u>https://haihaivm12.hdomain/HZ7zrr/</u>                               |
|                                                                                           |

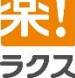

# 5. 管理者/一般ユーザによる表示の違い

1. メニューバー表示

楽 ラクス 管理者ユーザ/一般ユーザで表示されるメニューが異なります。

|                 | [官理省ユーサ]・主てのメニュール表示されます。                                                                                                    |   |
|-----------------|----------------------------------------------------------------------------------------------------|---|
|                 | 図 記訳 メール Premium 現在の顧客レコード数:1件                                                                                                    |   |
|                 | ホーム グループ配信 スポット配信 ステップメール 顧客データベース クーポン 配信履歴 レポート 各種設定                                                                                                    |   |
|                 | 管理者ユーザのみ<br>表示されます。                                                                                                    |   |
|                 | <b>[一般ユーザ]</b> ・スポット配信/顧客データベースが表示されません<br>・「各種設定&クーポン」権限が設定されていない場合は表示されない<br>・グループ/プランに紐づく顧客情報(顧客閲覧)                                                                                                    |   |
|                 | ② 記 → ル Premium 現在の顧客レコード数: 1件 契約 I D: [ha                                                                                                    | J |
|                 | をしていた。<br>権限がある場合のみ<br>表示されます。                                                                                                    |   |
| <b>2.グ</b><br>管 | ブループ/プランの作成&削除<br>理者ユーザのみグループ/プランの新規作成&削除が可能となります。                                                                                                    |   |
|                 | [管理者ユーザ]<br>・新規作成、コピー、削除ボタンが表示されます。<br>図記2*** (Premium) 現在の現客レコード数:1ff<br>・各種ボタンが表示されません。                                                                                                    |   |
|                 | ホーム     グループ配信     ズボット配信     ズボット配信     ズボット     観客デーダベーズ     グラ       グループ配信     > 配信グループ一覧     キャル     グループ配信     フニッパブメール     取行原理     1.4*                                                                                                    |   |
|                 | 配信グループの新規作成     [現在の配信グループ数:3個(最大50個まで)]       グループ配信 > 配信グループー覧                                                                                                    |   |
|                 | Fェックをつけた配信グループ名       回割単       ロコビー         ID ▲       配信グループ名       配信グループ名       配信停止       配信停止       配信力       配信効         ID ▲       1       0       0       0       1       0       0       1       1       0       0       1         ID ▲       1       0       1       0       0       1       0       0       1       0         ID ▲       1       0       0       1       0       0       1       0         ID ▲       1       0       0       0       1       0       0       1       0         ID ▲       1       0       0       0       0       0       1       0       0       1       0         ID ▲       1       0       0       0       0       0       0       0       0       0       0       0       0       0       0       0       0       0       0       0       0       0       0       0       0       0       0       0       0       0       0       0       0       0       0       0       0       0       0       0       0 <td< th=""><th></th></td<> |   |
|                 | チェックをつけた配信グループを                                                                                                    |   |

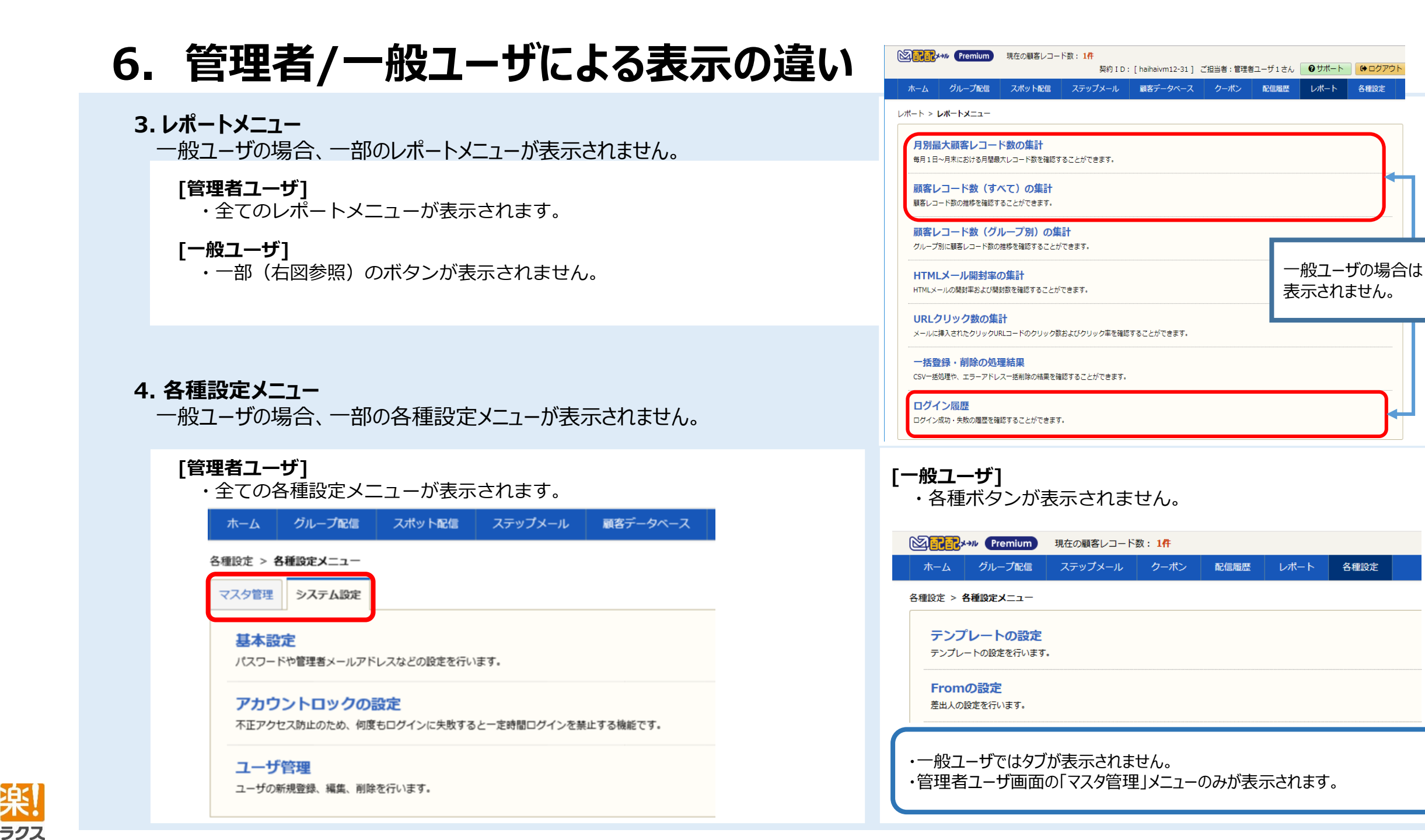

# 7. 管理者/一般ユーザによる表示の違い

### 5.グループ一覧/ステップメールプラン一覧

管理者/一般ユーザにより表示されるグループ/プランが異なります。

### [管理者ユーザ]

・全てのグループ/プランが一覧に表示されます。

| secec, | Premium | 現在の顧客レコー | ド数:1件   |          |
|--------|---------|----------|---------|----------|
| ホーム    | グループ配信  | スポット配信   | ステップメール | 顧客データベース |

| クルーノ配信 | > | 配信クルーノー筧 |
|--------|---|----------|

| 50         | 配信グループの新規作成 [現在の配信グループ数:3個 (最大50個まで)] |            |        |       |      |         |      |  |  |  |
|------------|---------------------------------------|------------|--------|-------|------|---------|------|--|--|--|
| チ:         | チェックをつけた配信グループを 💼 削除 📴 コピー            |            |        |       |      |         |      |  |  |  |
|            | ID 🔺                                  | 配信グループ名    | 配信可能   | 配信停止  | 配信禁止 | 配信レコード数 | 配信回数 |  |  |  |
|            | 1                                     | グループ1      | 1      | 0     | 0    | 1       | 0    |  |  |  |
|            | 2                                     | グループ 2     | 0      | 0     | 0    | 0       | 0    |  |  |  |
|            | 3                                     | グループ 3     | 0      | 0     | 0    | 0       | 0    |  |  |  |
| <b>≠</b> : | ェックを                                  | つけた配信グループを | 前 削除 📃 | 0⊐ピー) |      |         |      |  |  |  |

### 6.顧客閲覧画面

管理者/一般ユーザにより表示される情報が異なります。

|      | BRIAM    | 18 A          |          |           |                    |      |                      |                 |        |          |             |      |
|------|----------|---------------|----------|-----------|--------------------|------|----------------------|-----------------|--------|----------|-------------|------|
| 1    | NER      | 配信グループカ       | ら除外する    |           |                    |      |                      |                 |        |          |             |      |
| 050  | L×~-)↓   |               |          |           |                    |      |                      |                 |        |          |             |      |
|      | 46.00.00 | CONTRACTOR DA | mon a    | 108 0     |                    |      |                      |                 |        |          |             |      |
|      | ID       | UCER INCO     | (35)     | b)        | 68                 | グループ | 8 メール形式              | NOTE: THE OWNER | エラー理由  | MINER    | クリックせ       | - 60 |
| 1.1  | 3        | A2017 2018    | /06/11 1 | ):14 グルー: | ブ1 メール配備1通用        | グループ | 1                    | 配信將             |        |          |             |      |
|      | 46先間     | <前の10件 3      | 010F >   | 10件 🖌     |                    |      |                      |                 |        |          |             |      |
| Pits | ジルー:     | 7             |          |           |                    |      |                      |                 |        |          |             |      |
|      |          |               |          |           | man filed ( man of | 1443 |                      | 1940-1940       | Rettor | 10102453 | 止方法)        |      |
|      | ID       | グループ名         | 配码数      | EX.MI     | 251hClod(251h)     | int, | HOWARD TE FINAL (HE. | arral, starl    |        |          | and a ready |      |

### 「一般ユーザ]

・権限設定のあるグループ/プランのみが一覧に表示されます。

レポート

| a <b>rr</b> , | Premium | 現在の顧客レコード数: 1件 |      |  |  |  |
|---------------|---------|----------------|------|--|--|--|
| ホーム           | グループ配信  | ステップメール        | 配信履歴 |  |  |  |

#### グループ配信 > 配信グループ一覧

| ID 🔺 | 配信グループ名 | 配信可能 | 配信停止 | 配信禁止 | 配信レコード数 | 配信回数 |
|------|---------|------|------|------|---------|------|
| 1    | グループ1   | 1    | 0    | 0    | 1       | 0    |
| <br> |         |      |      |      |         |      |

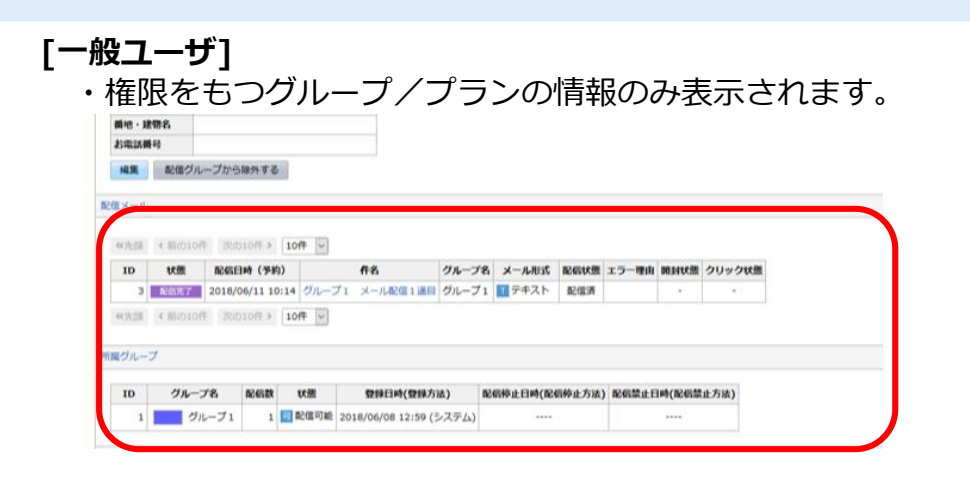

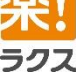

# 8. 複数ユーザ利用に伴う メール作成時の注意事項

複数ユーザでの利用に伴い、他のユーザがメール編集をしている場合があります。 その場合、代わって編集を実行するかを確認します。 また他のユーザに編集実行をされた場合は、編集作業を続行できません。

ラクス

| ホーム グループ配信 スポット配信 ステップメール 慕容データベース クーボン 配信風歴 レポート 各種設定                                                                  |                                                    |  |  |  |  |  |
|----------------------------------------------------------------------------------------------------|----------------------------------------------------|--|--|--|--|--|
| グループ配信 > 配信グループ一覧 > 配信グループ管理 > 一時保存メール一覧                                                                                |                                                    |  |  |  |  |  |
| ●メールを一時保存しました。                                                                                                    |                                                    |  |  |  |  |  |
| (グループ1) 現在編集                                                                                                    | <b>集中のユーザが表示され、</b>                                |  |  |  |  |  |
| 配信メールー覧 一時保存メール 承認待ちメールー覧 代わって納                                                                                         | 編集を行うかを確認します。                                      |  |  |  |  |  |
| テキスト/HTMLメールの新規作成 絵文字/デコメールの新規作成                                                                                        |                                                    |  |  |  |  |  |
| ≪先頭 <前の10件 次の10件 > (1件中 1-1件表示) 10件 ▶ Q 詳細検索                                                                            |                                                    |  |  |  |  |  |
| チェックをつけたメールを         前隙           ロ         10         11歳         11歳           11         11歳         11歳         11歳 | Remium 現在の顧客レコード数:0件     haihaivm12.hdomainの内容     |  |  |  |  |  |
| □ 1 ● ### 2019/06/08 12:29 from < from @ 1000 1 1 2 1 ###2# 0 面子主ス 1                                                    | ホーム グループ配信 ステップメール クーポン 配信履歴 レポート 各種設定 編集が中断されました。 |  |  |  |  |  |
| チェックをつけたメールを         前別除         Web ページからのメッセージ         ×                                                              | グループ配信 > 配信グループ一覧 > 配信グループ管理 > メールの作成              |  |  |  |  |  |
| (<先頭 <前の10件 次の10件 >                                                                                                    | グループ1                                              |  |  |  |  |  |
| 《配信グループ管理へ戻る                                                                                                    |                                                    |  |  |  |  |  |
|                                                                                                    |                                                    |  |  |  |  |  |
| OK キャンセル                                                                                                    | メール本文作成 配値リストの テストメール 配値方法の選択<br>作成 送信             |  |  |  |  |  |
|                                                                                                    | 1                                                  |  |  |  |  |  |
|                                                                                                    |                                                    |  |  |  |  |  |
|                                                                                                    |                                                    |  |  |  |  |  |
|                                                                                                    | - Jo                                               |  |  |  |  |  |
| 3のユーサか』代わって編集』を美行した場合、 編集甲断のタイアロクか表示され                                                                                  | イレ、 クリックURLコードはありません。                              |  |  |  |  |  |
| 「キャンセル」ホタン以外が押せなくなります。                                                                                                  |                                                    |  |  |  |  |  |
| < 編集を続行することかできません。                                                                                                    |                                                    |  |  |  |  |  |
|                                                                                                    | ※代わって編集を行うを実行した場合、                                 |  |  |  |  |  |
|                                                                                                    | 他のユーザが編集していた作業(途中まで行っていた作業)                        |  |  |  |  |  |
|                                                                                                    | は保存されません。ご注章ください。                                  |  |  |  |  |  |
|                                                                                                    |                                                    |  |  |  |  |  |
|                                                                                                    |                                                    |  |  |  |  |  |

# 9. 顧客レコードの参照権限・更新権限

### 2019年05月 配配メール5.3バージョンアップよりの追加機能

#### 一般ユーザに顧客の"参照権限"と"更新権限"が追加されました。 各種設定 > 各種設定メニュー > ユーザ管理 > ユーザの編集 顧客レコード参照権限 2 ID ・自グループ/ステップメールのリストが参照できる ユーザ名\* NormalUser01 ・CSV出力ができる ログインID\* (半角英数字 8~24文字) NormalUser01 ・顧客情報の登録・編集・削除ができない パスワード ■ パスワードを変更する メールアドレス\* masaki.kuyama@user01.haihaivm16.hdomain 顧客レコード更新権限 管理者ユーザ ユーザ種別\* 一般ユーザ 参照権限で可能なこと+ 自グループ/ステップメールのリストが登録・更新できる 一般ユーザの権限を設定してください。 ※顧客レコードの更新権限を設定すると、参照権限も同時に付与されます。 グループ配信権限 グループ名を選択してください 追加 • 顧客レコード 顧客レコード グループ名 作成権限 送信権限 承認権 参照 権限設定 グループ1 V 削除

### ■参照権限

参照権限のみ付与されている場合、権限設定されているグループの顧客情報の「参照」のみ可能です。 顧客情報の登録・編集や削除ができません

### ■更新権限

更新権限が付与されている場合、権限設定されているグループの顧客情報の「参照」の他、リストの登録・更新・除外ができます(配配メール上の顧客レコードからの削除はできません)

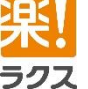

# 9. 顧客レコードの参照権限・更新権限 – 参照権限について

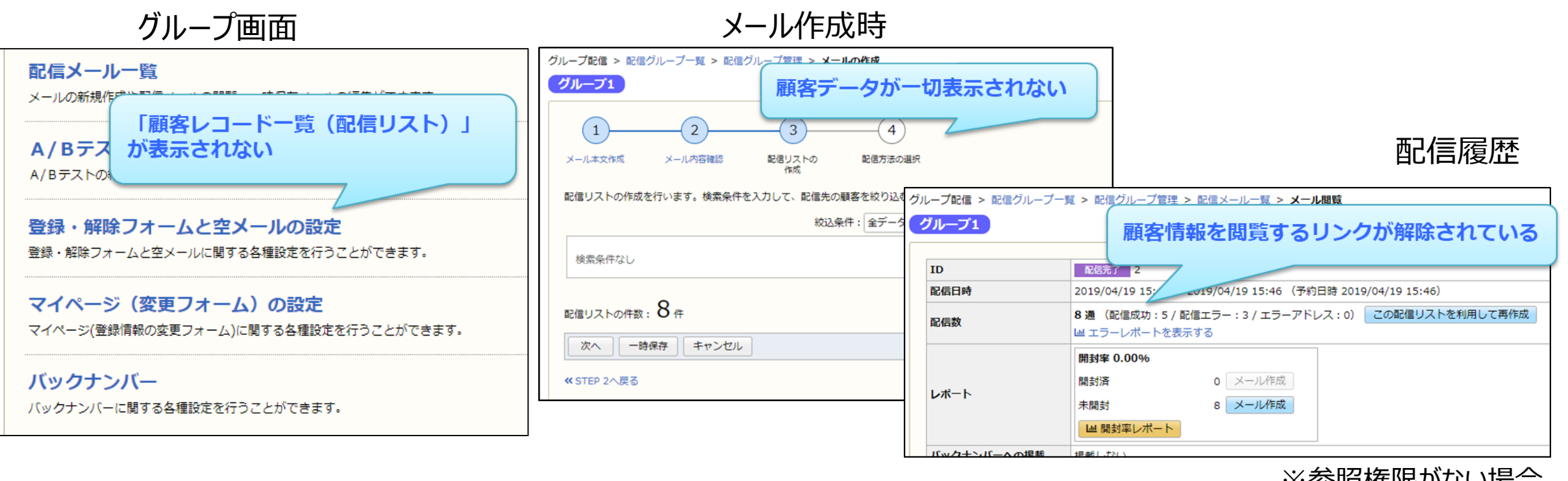

※参照権限がない場合

### ■参照権限の有無による画面表示

参照権限が付与されていない場合、メールアドレスなどの顧客情報を閲覧することが出来ません。 そのため、上記のように画面上の表示が変更され、またはクリックできないよう制限がなされます。

参照権限のみ付与されている場合は、顧客情報の閲覧とCSV出力のみ可能となります。

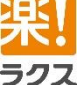

# 9. 顧客レコードの参照権限・更新権限 – 更新権限について

ラクス

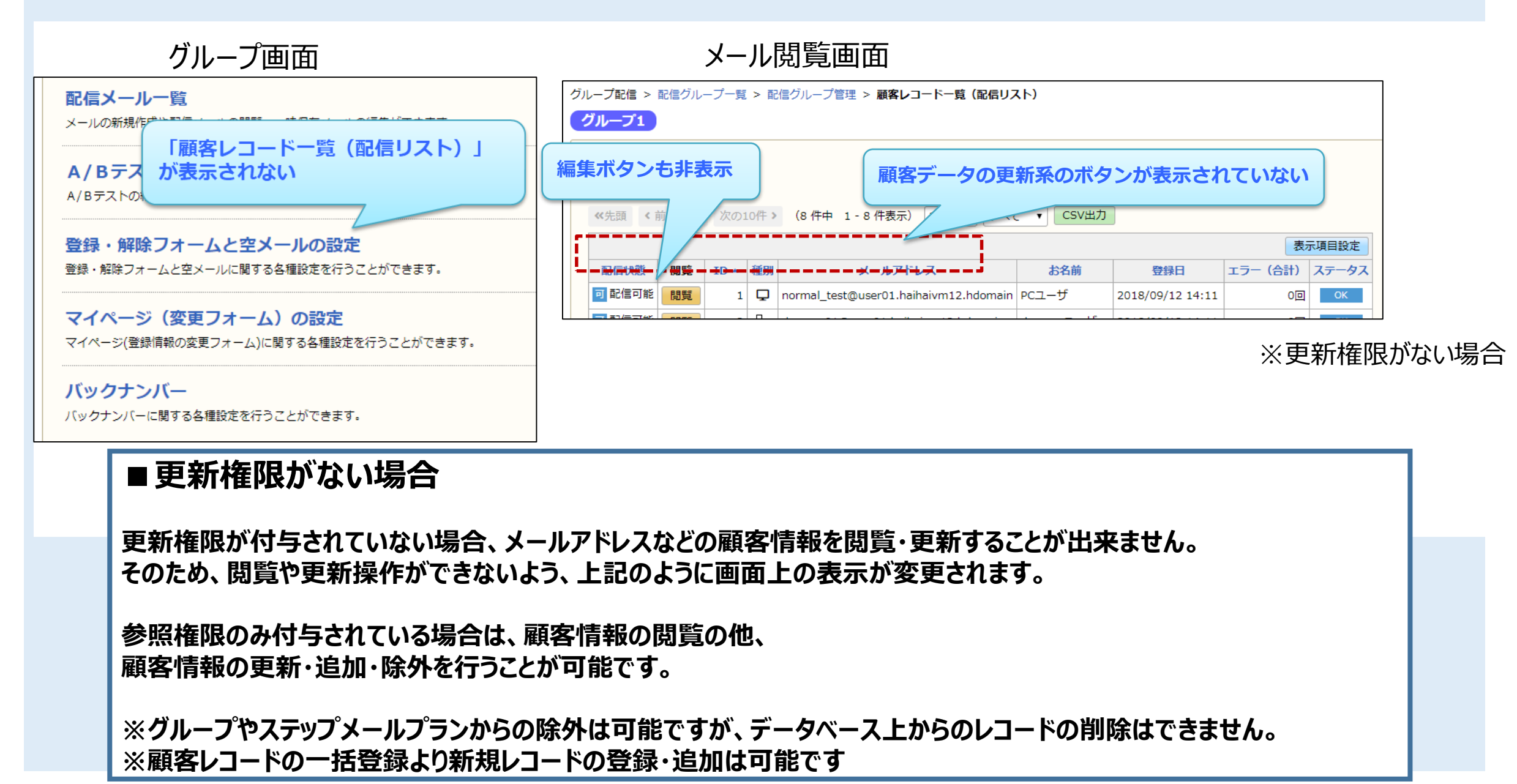

# 10. グループ設定権限

### 2019年11月 配配メール6.0バージョンアップの追加機能

### 一般ユーザに "設定権限" 機能を追加

|     | <ul> <li>一般ユーザの権限を設定してください。</li> <li>※顧客レコードの更新権限を設定すると、参照権限も同時に付与されます。</li> </ul> |                    |      |        |             |              |         |      |    |
|-----|------------------------------------------------------------------------------------|--------------------|------|--------|-------------|--------------|---------|------|----|
|     | グループ配信権限                                                                           |                    |      |        |             |              |         |      |    |
|     | 配価グループB ・ 油加                                                                       |                    |      |        |             |              |         |      |    |
|     |                                                                                    | グループ名              | 作成植限 | 送信権限   | 承認権限        | 顧客レコード<br>更新 | 顧客レコー参照 | 設定権限 |    |
|     |                                                                                    | 配信グループA            | V    | 8      |             |              | 0       |      | 削除 |
| 限設定 | ステップメール権限                                                                          |                    |      |        |             |              |         |      |    |
|     |                                                                                    | ステップスールプラブ名を選択してくた |      | 100.00 |             | _            | -       |      |    |
|     |                                                                                    | ステップ名              | 作成権  | 限督レ    | コート 80<br>新 | 参照設          | 定權限     |      |    |
|     |                                                                                    | ステップメールテスト         | v    | 6      | 1           | 8            | 0       | 制除   |    |
|     | 各種設定 & クーボン □ 権限を付与する                                                              |                    |      |        |             |              |         |      |    |

# ■設定手順 各種設定 > システム設定 > ユーザ管理 ユーザの[編集] 一般ユーザにグループ・ステップメール権限を追加した場合 「設定権限」のチェックボックスが表示されます

### ■「グループ配信」「ステップメール」配下の設定画面へのアクセス権限

以下の画面からアクセスする、設定に関する項目の表示/非表示

### ・配信グループ管理 ・ステップメールプラン管理

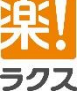

# 10. グループ設定権限

### ▼配信グループ管理

グループ配信>任意のグループ選択

テキスト/HTMLメールの新規作成 絵文字/デコメールの新規作成

**配信メール一覧** メールの新規作成や配信メールの閲覧、一時保存メールの編集ができます。

A/Bテスト配信 A/Bテストの結果を元に、効果の高いメールを配信できます。

顧客レコード一覧(配信リスト) この配信グループに登録されている配信リストの閲覧やCSV出力などを行うことができます。

配信リストの登録・除外
配信リストへの顧客レコードの登録や除外を個別または一括で行うことができます。

登録・解除フォームと空メールの設定 登録・解除フォームと空メールに関する各種設定を行うことができます。

マイページ(変更フォーム)の設定 マイページ(登録情報の変更フォーム)に関する各種設定を行うことができます。

バックナンバー バックナンバーに関する各種設定を行うことができます。

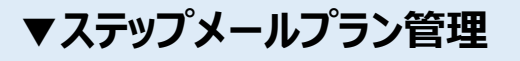

ステップメール> 任意のプランを選択

現在の状態: オン オフにする オフにする オフに切り替えると、このステップメールからの配信が一時停止されます。

**シナリオ管理** ステップの閲覧・編集を行うことができます。

顧客レコード一覧(配信リスト) このステップメールプランに登録されている配信リストの閲覧やCSV出力などを行うことができます。

配信リストの登録・除外 配信リストへの顧客レコードの登録や除外を個別または一括で行うことができます。

登録・解除フォームと空メールの設定 登録・解除フォームと空メールに関する各種設定を行うことができます。

マイページ(変更フォーム)の設定 マイページ(登録情報の変更フォーム)に関する各種設定を行うことができます。

■設定権限がない場合、枠内のメニューリンクが非表示

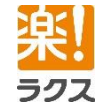

# 11. FAQ

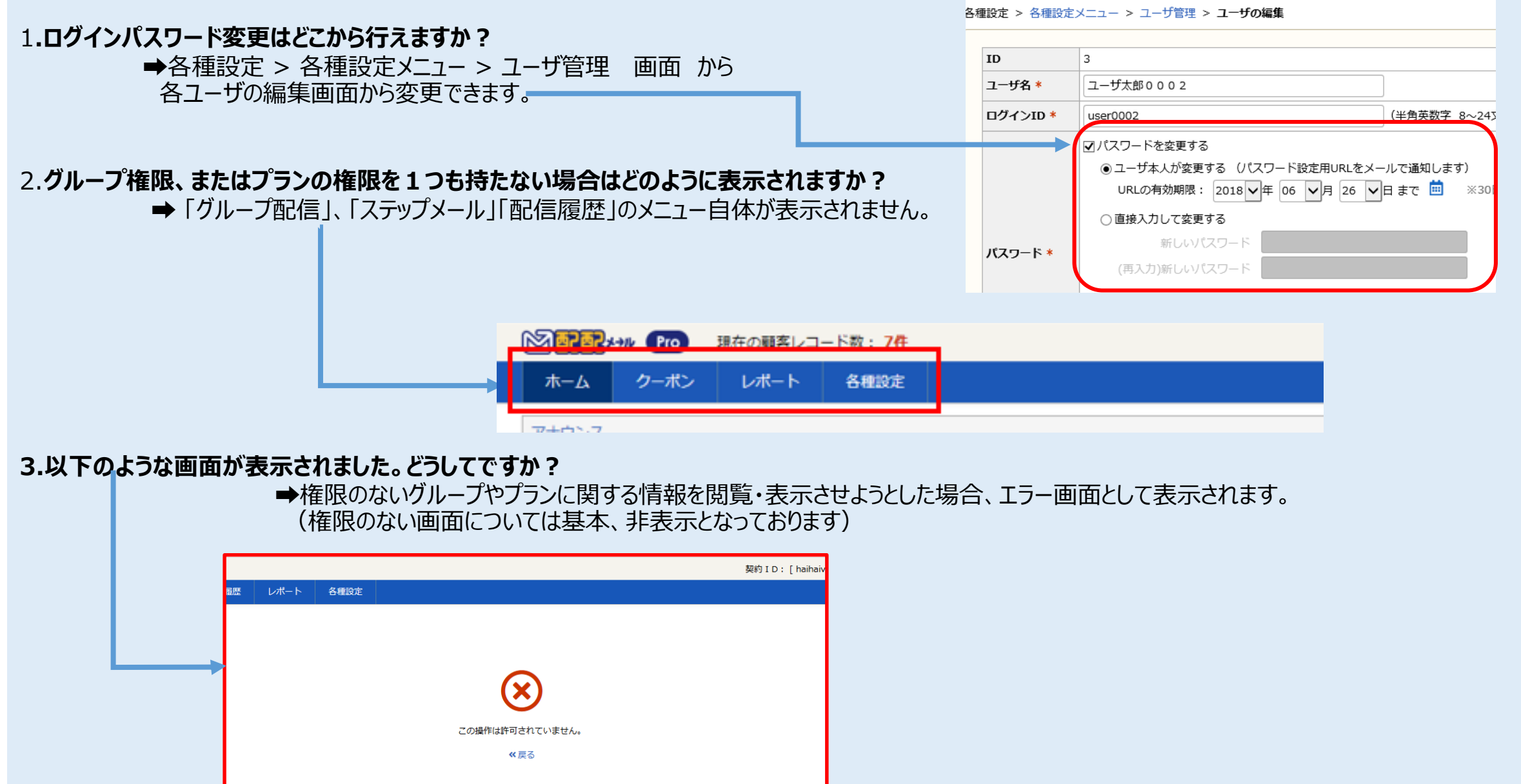

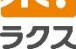

## 12. サポートサイト マニュアルや良くある質問をまとめたサポートサイトをご用意しております。 また、サポートセンターもお気軽にご利用くださいませ。

© サポートサイト <u>https://support.haihaimail.jp/</u>

◎仕様一覧 <u>https://support.haihaimail.jp/manual/specific/</u>

◎メール到達率向上ハンドブック <u>https://support.haihaimail.jp/arrivalimprovement/</u>

◎追加機能オプション <u>https://support.haihaimail.jp/option/</u>

◎メールマーケティングのハウトゥなら、メルラボ! <u>http://mailmarketinglab.jp</u> 【サポートセンター窓口】 〇「メール」でのお問い合わせ <u>https://support.haihaimail.jp/inquiry/</u>

○「電話」でのお問い合わせ 03-6683-3662 (サポートセンター直通) 営業時間 9:30 ~ 17:00 (土日祝日除く)